Degree Works GPA Calculators

| Current GPA *<br>3.28     |
|---------------------------|
| Credits remaining *<br>36 |
| Credits required *<br>120 |
| Desired GPA *<br>3.4      |

## 

26 Contraction Indian 36 contract of the contraction of the State of the State of t

|       | 3.28 |   | Current GPA       |
|-------|------|---|-------------------|
|       | 36   |   | Credits remaining |
| Lired | 120  | • | " Crealts rea     |
| Α     | 3.4  |   | Desired GF        |

## Avefaulte displations and the state of the state of the state of the state of the state of the state of the

## 

|                                 |         | ch another birder in       | ° |
|---------------------------------|---------|----------------------------|---|
|                                 |         |                            |   |
|                                 |         |                            |   |
| particular in the second second |         | Treparation and the second |   |
| <b>密</b> 親.                     |         | 3,28                       |   |
|                                 | <u></u> |                            | , |
|                                 |         |                            |   |
|                                 |         |                            |   |
|                                 |         |                            |   |
|                                 |         |                            |   |
|                                 |         |                            |   |
|                                 |         |                            |   |
|                                 |         |                            |   |
|                                 |         |                            |   |
|                                 |         |                            |   |
|                                 |         |                            |   |

|                          | <u>ه</u>                           |                        |
|--------------------------|------------------------------------|------------------------|
| f the term will be 2.20. | Marhieving the grades listed berg. | veur CPA. at the end : |
|                          | Current GPA                        | 3.28                   |
|                          | Credits earned                     | 84                     |
|                          | - 70.                              |                        |
| 3                        | A                                  | **-PE:233              |

|                                 |                                                 | en film anna <mark>a tha anna an anna an anna anna anna ann</mark> |      |
|---------------------------------|-------------------------------------------------|--------------------------------------------------------------------|------|
| nir ettissi ettisinaiken ulitti | Di manandu di sala ("Pilanata di salatata prose |                                                                    |      |
|                                 |                                                 |                                                                    |      |
|                                 |                                                 | Current GRA.*<br>ວ່ານດ                                             | 3.20 |
|                                 | n<br>Srezilizade mezile<br>A A                  | _                                                                  | r    |
|                                 |                                                 |                                                                    |      |
|                                 | Desired GPA * 3.45                              |                                                                    |      |